- (FR) Thermostat programmable radio
- Nireless programmable thermostat
- DE Programmierbarer Funkthermostat
- ND Draadloos programmeerbare thermostaat

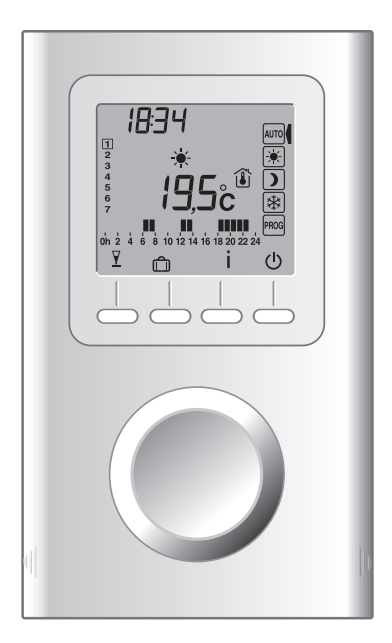

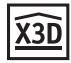

## Sommaire

| 1. Installation5                                             | FR |
|--------------------------------------------------------------|----|
| 2. Description6                                              |    |
| 3. Association radio7                                        |    |
| 4. Configuration8                                            |    |
| CF01 - Correction de la température mesurée8                 |    |
| CF02 - Température affichée en mode AUTO9                    |    |
| CF04 - Type de régulation9                                   |    |
| CF05 - Mode économie d'énergie9                              |    |
| CF06 - Affichage touche ON/OFF en mode veille10              |    |
| CF07 - Rétro-éclairage10                                     |    |
| CF08 - Fonction détection d'ouverture10                      |    |
| CF09 - Fonction détection de présence11                      |    |
| CF10 - Valeur de la consigne Confort max11                   |    |
| CF11 - Format de programmation11                             |    |
| CF12 - Format d'affichage de l'heure11                       |    |
| CF13 - Passage automatique heure été/hiver12                 |    |
| CF15 - Affichage du symbole 🖽12                              |    |
| CF16 - Affichage du symbole 👌 (demande de chauffe)12         |    |
| CF17 - Affichage du symbole 🕿12                              |    |
| CF18 - Affichage de la consommation13                        |    |
| CF28 - Fonction anticipation13                               |    |
| CF29 - Réglage de la pente d'anticipation14                  |    |
| CF30 - Affichage de la température ambiante en mode arrêt 14 |    |
| CF31 - Plage de réglage de la consigne Economie14            |    |
| 5. Réglage de l'horloge15                                    |    |

## Sommaire

| 6. Réglage des températures (consignes)            | 16 |
|----------------------------------------------------|----|
| 6.1 Réglage consigne Confort                       | 16 |
| 6.2 Réglage consigne Economie                      | 16 |
| 6.3 Réglage consigne Hors-gel                      | 16 |
| 6.4 Indicateur comportemental                      | 17 |
| 7. Programmation                                   | 18 |
| 8. Mode AUTO                                       | 20 |
| 9. Mode «Party»                                    | 21 |
| 10. Mode absence                                   | 22 |
| 11. Dérogation externe                             | 23 |
| 12. Anticipation                                   | 23 |
| 13. Touche Information                             | 24 |
| 14. Verrouillage de l'accès aux réglages           | 25 |
| 15. Mode arrêt                                     | 25 |
| 16. Retour aux réglages initiaux                   | 26 |
| 16.1 Remise automatique des paramètres à l'initial | 26 |
| 16.2 Initialisation de tous les paramètres         | 27 |
| 17. Effacer les associations radio                 |    |
| 18. Changement des piles                           | 29 |
| 19. Aide                                           | 29 |
| 20. Caractéristiques techniques                    |    |

#### 1. Installation

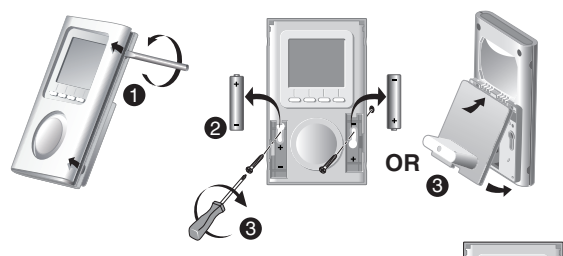

FR

6

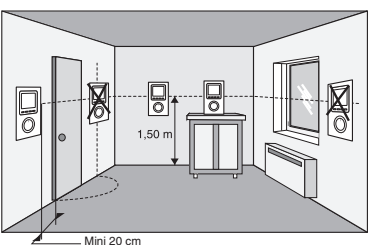

Placez le thermostat :

- dans la pièce principale(ex. salon/salle à manger) ou au centre de votre habitation,
- fixé sur un mur, posé sur une étagère ou un meuble accessible à une hauteur de 1,50 m,
- à l'abri des sources de chaleur (cheminée, influence du soleil) et des courants d'air (fenêtre, porte),

**IMPORTANT :** Ne pas installer le thermostat sur un mur en contact avec l'extérieur ou avec une pièce non chauffée (ex : garage...).

## 2. Description

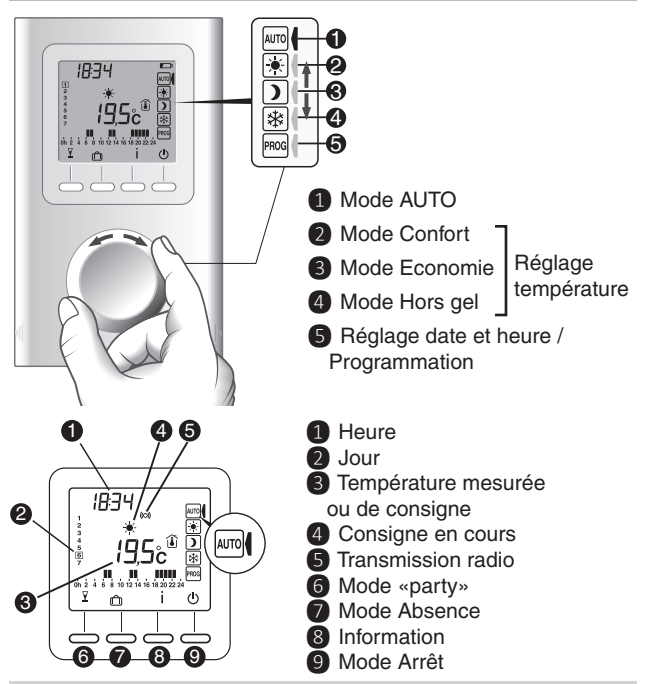

#### Mode veille :

Après un certain temps d'inactivité, le produit se met en veille. Pour réveiller le produit appuyez sur une touche, ou tournez la molette

#### 3. Association radio

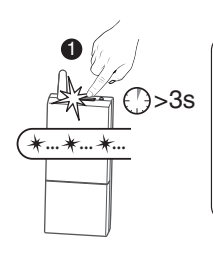

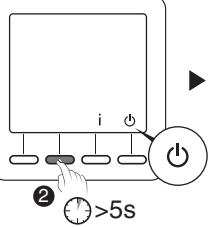

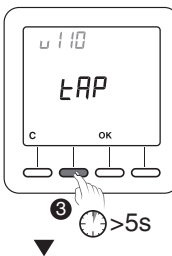

 Mettez le(s) récepteur(s) en mode association (voir notice du récepteur),

Le thermostat doit être en mode Arrêt. Appuyez 5 secondes sur la 2ème touche en partant de la gauche. L'écran affiche la version du thermostat.

3 Appuyez à nouveau 5 secondes sur la 2ème touche en partant de la gauche. *L'écran affiche le menu rF01.* 

4 Appuyez sur OK.

Le thermostat recherche les récepteurs à associer.

Le nombre de récepteurs trouvés et associés s'affiche au centre de l'écran.

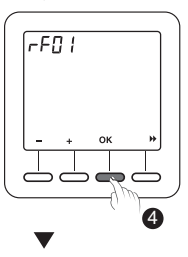

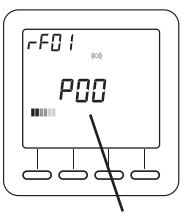

Nombre de récepteurs

FR

#### 4. Configuration

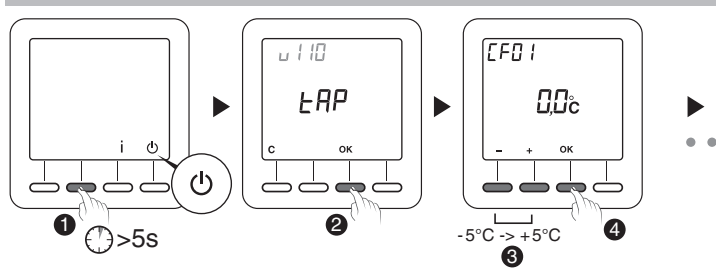

#### Le thermostat doit être en mode Arrêt.

Appuyez 5 secondes sur la 2ème touche en partant de la gauche.

L'écran affiche la version du thermostat.

2 Appuyez sur OK.

L'écran affiche le menu CF01.

3 Effectuez votre choix ou réglage par + et -.

Appuyez sur OK pour valider et passer au réglage suivant.

Pour sortir du mode, tournez la molette

**Remarque** : les parties grisées des tableaux correspondent aux valeurs par défaut

#### CF01 - Correction de la température mesurée

Réglable de -5°C à +5°C.

Exemple : la température affichée par l'appareil est de 19°C et la température constatée (thermomètre) est de 20°C, réglez +1°C.

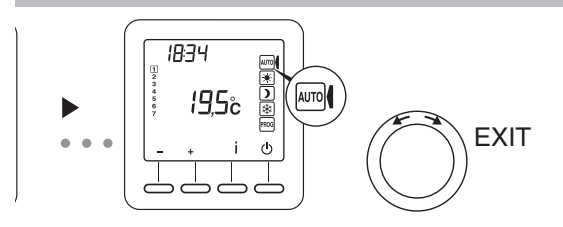

#### CF02 - Température affichée en mode AUTO

| 0 | Température de consigne |
|---|-------------------------|
| 1 | Température mesurée 🚺   |

#### CF04 - Type de régulation

| 0 | Régulation de type PI (Proportionnelle Intégrale) |
|---|---------------------------------------------------|
| 1 | Régulation de type Tout ou rien                   |

#### CF05 - Mode économie d'énergie

| 0 | Afficheur éteint après 10 secondes sans appui |
|---|-----------------------------------------------|
| 1 | Afficheur éteint entre minuit et 5h00         |
| 2 | Afficheur toujours allumé                     |

FR

#### 4. Configuration

#### CF06 - Affichage touche ON/OFF en mode veille

| 0 | Symbole 🕛 non affiché en mode veille |
|---|--------------------------------------|
| 1 | Symbole 🕛 affiché en mode veille     |

#### CF07 - Rétro-éclairage

| 0 | Désactivé                               |
|---|-----------------------------------------|
| 1 | Activé (extinction après temporisation) |

#### CF08 - Fonction détection d'ouverture

| 0 | Désactivée |
|---|------------|
| 1 | Activée    |

Si un détecteur d'ouverture (ex : fenêtre) est associé au récepteur, une ouverture de la fenêtre passera le chauffage en Hors-gel.

#### CF09 - Fonction détection de présence 🗪

FR

| 0 | Désactivée |
|---|------------|
| 1 | Activée    |

Si un détecteur de mouvement est associé au récepteur, un abaissement automatique de température sera commandé en cas d'absence prolongée :

- 1h30 -> Consigne en cours -1,5°C
- 3h30 -> Consigne en cours -3,5°C
- 48h -> Consigne Hors-gel

#### CF10 - Valeur de la consigne Confort max

Réglable de 22°C à 30°C. Valeur par défaut : 28°C

#### CF11 - Format de programmation

| 0 | Programmation par pas de 1h   |
|---|-------------------------------|
| 1 | Programmation par pas de 1/2h |

#### CF12 - Format d'affichage de l'heure

| 0 | 12h (AM/PM) |
|---|-------------|
| 1 | 24h         |

#### 4. Configuration

#### CF13 - Passage automatique heure été/hiver

| 0 | Désactivé |
|---|-----------|
| 1 | Activé    |

Si CF13 = 0, le réglage de la date ne sera pas proposé.

#### CF15 - Affichage du symbole 🔛

Si CF08 = 1:

| 0 | Symbole toujours fixe même en cas de détection |
|---|------------------------------------------------|
| 1 | Symbole clignotant en cas de détection         |

## CF16 - Affichage du symbole **≬** (demande de chauffe)

| 0 | Symbole non affiché |
|---|---------------------|
| 1 | Symbole affiché     |

#### CF17 - Affichage du symbole 🗩

| 0 | Symbole fixe en cas de détection       |
|---|----------------------------------------|
| 1 | Symbole clignotant en cas de détection |

#### CF18 - Affichage de la consommation

| 0 | Désactivé |
|---|-----------|
| 1 | Activé    |

Si l'affichage de la consommation est activé, indiquez la puissance des éléments de chauffe

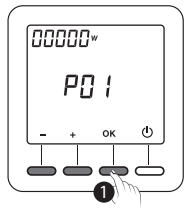

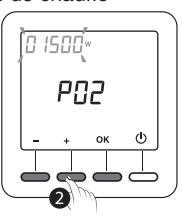

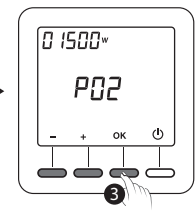

 Sélectionnez l'élément de chauffe par appuis successifs sur OK.

2 Indiquez sa puissance en Watts avec les touches + et -.

3 Validez par OK.

## CF28 - Fonction anticipation

L'anticipation permet d'avoir la température Confort souhaitée, à l'heure programmée.

| 0 | Désactivée |
|---|------------|
| 1 | Activée    |

Appuyez sur + ou - pour activer ou désactiver. Appuyez sur OK pour valider. Passage au menu CF29. FR

#### 4. Configuration

#### CF29 - Réglage de la pente d'anticipation

Le réglage de la pente dépend du système du chauffage. Il s'effectue entre  $1^{\circ}C/h$  et  $6^{\circ}C/h$  (par pas de  $0,1^{\circ}C/h$ ). Valeur par défaut :  $3^{\circ}C/h$ .

Si la température est atteinte trop tôt, diminuer la valeur.

Si la température est atteinte trop tard, augmenter la valeur. Appuvez sur + ou - pour régler

Appuyez sur OK pour valider. Passage au menu CF30.

## CF30 - Affichage de la température ambiante en mode arrêt

| 0 | Désactivée |
|---|------------|
| 1 | Activée    |

Appuyez sur + ou - pour activer ou désactiver. Appuyez sur OK pour valider et sortir du mode.

#### CF31 - Plage de réglage de la consigne Economie

| 0 | Réglage de 5°C à Consigne Confort |
|---|-----------------------------------|
| 1 | Réglage de 5°C à 19°C max.        |

Appuyez sur + ou - pour choisir.

Appuyez sur OK pour valider et sortir du mode.

## 5. Réglage de l'horloge

1 Tournez la molette sur PROG.

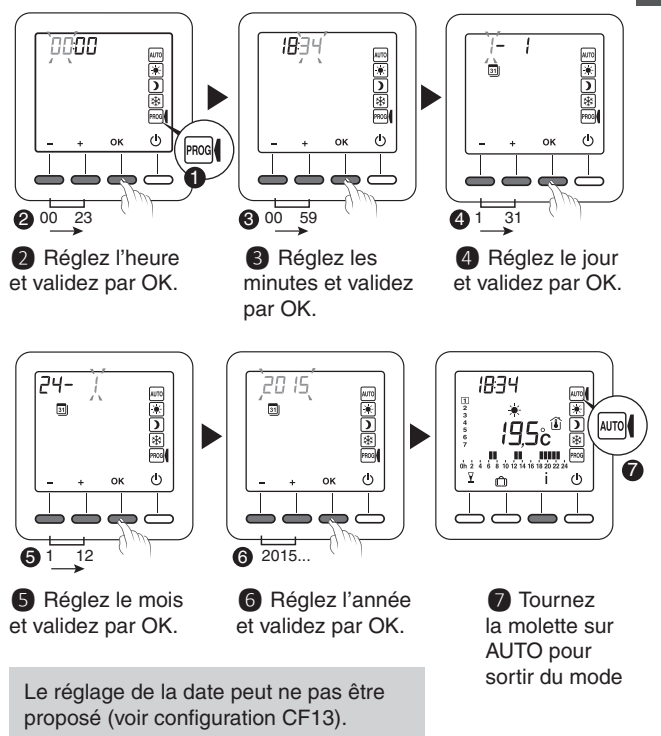

#### FR

#### 6. Réglage des températures (consignes)

Si vous restez dans l'un de ces modes, le thermostat fonctionnera par rapport à ce réglage de façon permanente (pas de programmation).

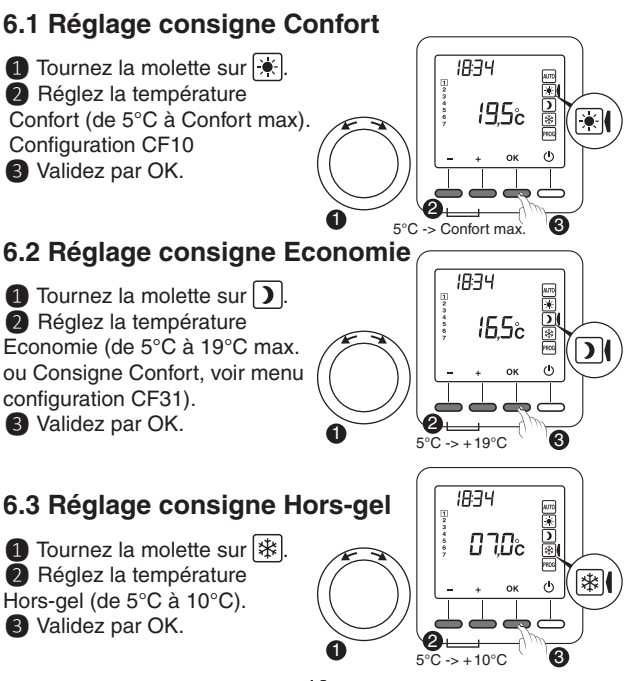

- 16 -

#### 6.4 Indicateur comportemental

Lors du réglage des consignes, selon le modèle du thermostat, la couleur de l'écran change ou un indicateur s'affiche en fonction de la température sélectionnée.

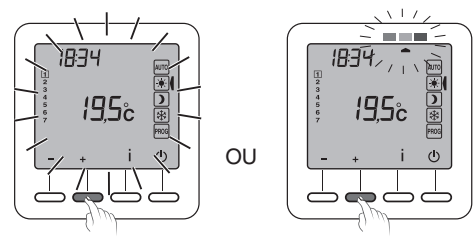

Vert Jusqu'à 19°C (Consommation réduite)

Orange de 19,5°C à 24°C (Consommation moyenne)

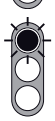

Rouge de 24,5°C à Confort max. (Consommation élevée)

Pour bénéficier de cette fonction, selon le modèle de thermostat, activez la fonction rétro-éclairage (CF07).

FR

#### 7. Programmation

#### 1 Tournez la molette sur **PROG**.

 $\overline{A}$  la mise en service, la programmation pour chaque jour est une période de confort de 6h à 23h.

Vous pouvez créer vos différentes périodes d'Economie et de Confort à l'aide des touches \* et ).

Exemple : Confort de 6h à 8h et de 17h à 23h.

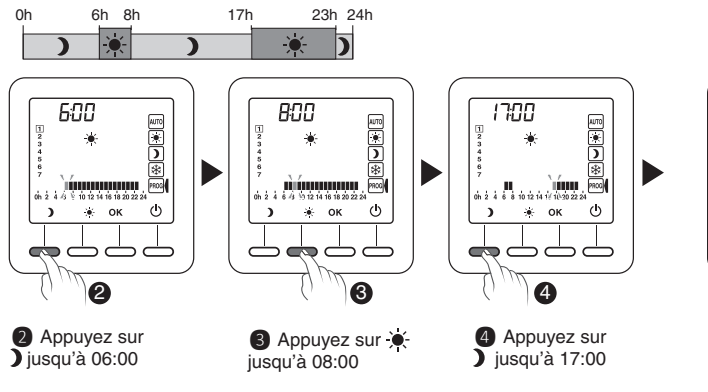

ก

La programmation peut s'effectuer par pas de 1 heure ou 1/2 heure (Menu configuration CF11).

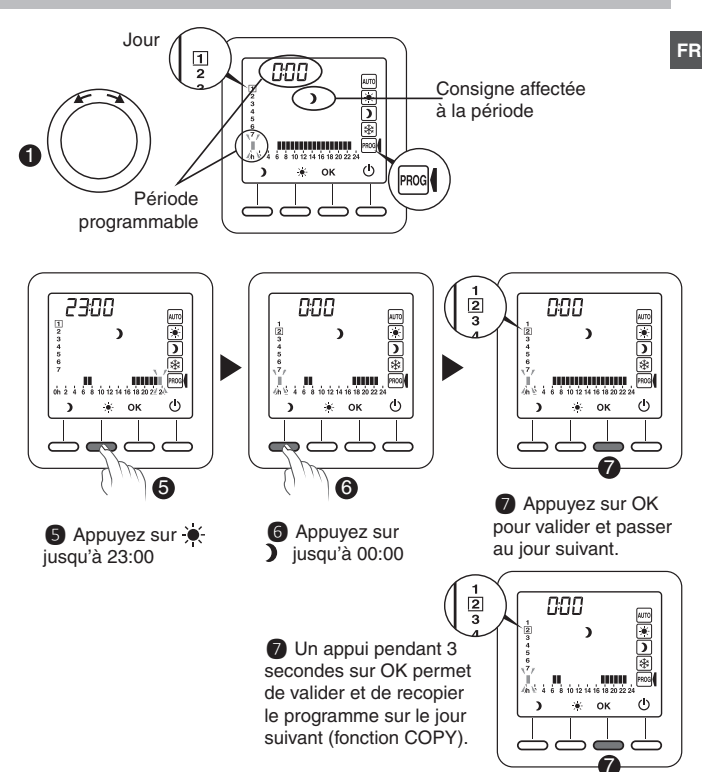

#### Recommencez pour chaque jour de la semaine.

## 8. Mode AUTO

En mode AUTO, le thermostat suit le programme du jour.

Le symbole 👌 indique une demande de chauffe (configuration CF16). Le programme automatique peut être suspendu momentanément par :

- une dérogation «Mode Party» ( ∑),
- un mode Absence ( <sup>(</sup>),
- une détection d'ouverture de fenêtre (symbole ), si fonction activée (configuration CF08).
   Le chauffage passe alors en Hors gel.
- une détection d'absence (symbole éteint), si fonction activée (configuration CF09).
   Le chauffage passe alors en «abaissement» :
  - Absence 1h30 -> Consigne en cours -1,5°C
  - Absence 3h30 -> Consigne en cours -3,5°C
  - Absence 48h -> Consigne Hors-gel
- : Demande de chauffe
- : Mode Party
- : Mode Absence
  - ' : Température mesurée
  - Lempérature extérieure
  - : Détection d'ouverture active

- : Détection de présence en cours
- Since the second second sec
- : Pile usée
- (o) : Transmission radio

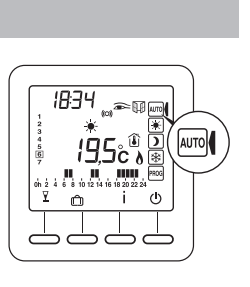

#### 9. Mode «Party»

Le mode «Party» permet de suspendre momentanément le programme automatique en appliquant une température de consigne choisie pour une durée programmée (de 30 minutes à 12h).

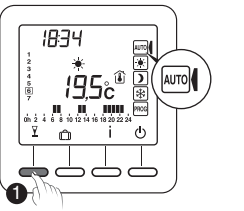

1 A partir du mode AUTO et appuyez sur la touche  $\Upsilon$ .

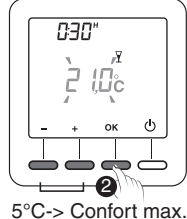

2 Réglez la température souhaitée. Validez par OK.

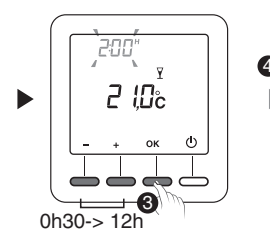

8 Réglez la durée souhaitée. Validez par OK.

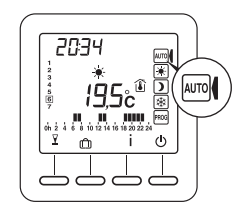

Le décompte commence. Retour au mode AUTO et ses réglages à la fin du décompte ou en appuyant sur C.

FR

#### 10. Mode absence

Ce mode permet de mettre votre logement en Hors-gel si vous devez vous absenter plusieurs jours.

**Exemple :** Départ le Vendredi 10 - Retour prévu le Dimanche 19, programmez 9 jours d'absence.

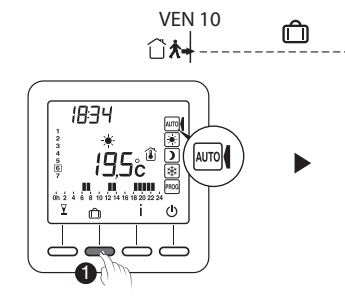

1 Tournez la molette sur **AUTO** et appuyez sur **①**.

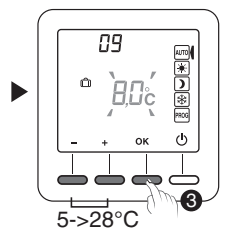

**3** Réglez la température d'absence. Validez par OK.

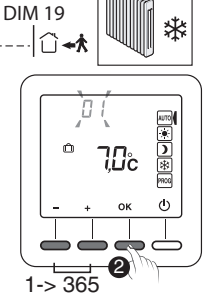

2 Réglez le nombre de jours d'absence. Validez par OK.

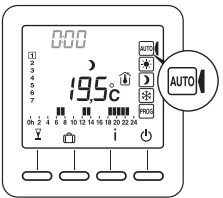

Le décompte commence. Retour au mode AUTO et ses réglages à la fin du décompte ou en appuyant sur C.

## 11. Dérogation externe

La dérogation externe permet de suspendre le fonctionnement automatique du thermostat à partir d'un autre émetteur radio autorisant cette fonction.

FR

En cas de dérogation externe, le symbole 2 te la nouvelle valeur dérogée s'affichent.

Le thermostat suit les paramètres demandés par l'émetteur externe.

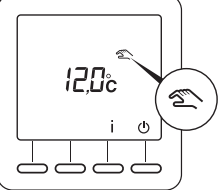

Lors de la dérogation externe, si le symbole 🖄 n'apparaît pas sur l'écran du thermostat, appuyez sur la touche i ou tournez la molette pour rafraîchir l'affichage.

#### 12. Anticipation

Vous avez programmé vos périodes de Confort et Economie.

L'anticipation (menus de configuration CF28 et CF29) vous permet d'avoir la température Confort souhaitée directement à l'heure programmée.

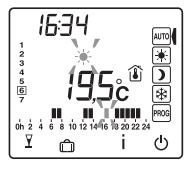

Exemple : vous avez programmé du Confort à 18h, mais l'anticipation démarre la remontée en température avant (ex : 16h30).

En mode AUTO, l'anticipation en cours est signalée par le symbole 🔆 clignotant.

### 13. Touche Information

La touche Information ( i ) permet de connaître les informations suivantes :

- température mesurée ou température de consigne en cours (selon configuration),
- température extérieure (si le récepteur est associé à une sonde extérieure),
- la consommation totale des éléments de chauffe associés (configuration CF18).

Appuyez successivement sur la touche İ pour afficher ces informations.

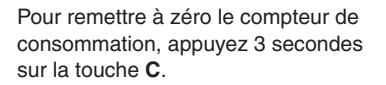

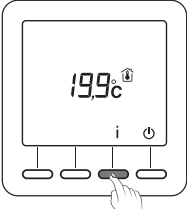

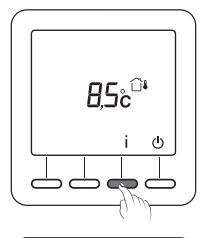

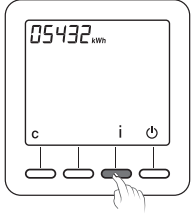

#### 14. Verrouillage de l'accès aux réglages

A partir des modes AUTO, 💌 , 🕽, 🕸.

Appuyez 5 secondes sur la touche i. Le symbole apparaît.

En mode verrouillé, seules les touches Marche / Arrêt ( $\bigcirc$ ) et Information (i) sont accessibles.

Pour déverrouiller, appuyez à nouveau 5 secondes sur la touche İ. *Le symbole* disparaît.

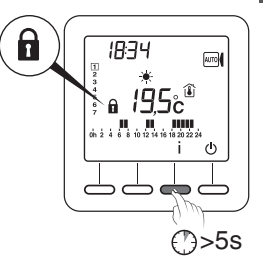

#### 15. Mode arrêt

Appuyez sur la touche (). Le thermostat émet une série de 3 bips.

Dans ce mode, le chauffage est en arrêt.

Pour sortir du mode arrêt, appuyez à nouveau sur la touche (). *Le thermostat émet un bip.*  Dans ce mode, le chauffage est en arrêt. Seule la touche i est accessible.

- 25 -

#### FR

#### 16. Retour aux réglages initiaux

#### 16.1 Remise automatique des paramètres à l'initial

A partir du mode arrêt (U).

 Appuyez simultanément 10 secondes sur la touche de gauche et la touche i jusqu'à afficher «Init».

2 Appuyez 3 secondes sur la touche OK. *L'indication «Init» clignote.* 

#### Liste des paramètres initialisés :

- Températures de consigne (Confort 19°C, Economie 15,5°C, Hors gel 7°C),
- Fonction détection d'ouverture (CF08=0),
- Fonction détection de présence (CF09=0),
- Plage de réglage de la consigne Economie (CF31=1).

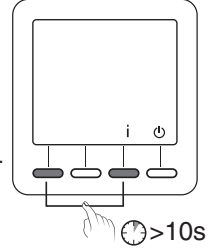

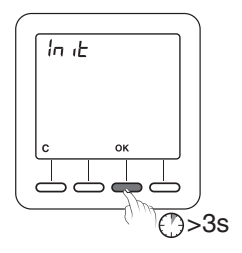

#### 16.2 Initialisation de tous les paramètres

Ce mode réinitialise tous les paramètres de configuration, les consignes, la programmation. Seuls la date et l'heure sont conservés.

A partir du mode arrêt (U).

Appuyez simultanément 20 secondes sur la touche de gauche et la touche i. Après 10 secondes, l'écran affiche «Init», maintenez l'appui jusqu'à afficher «ALL».

Appuyez 3 secondes sur la touche OK. Les indications «Init» et «ALL» clignotent. Les valeurs et réglages sont initialisés.

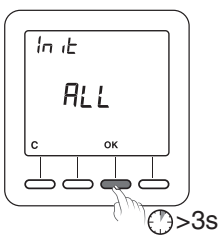

#### FR

#### 17. Effacer les associations radio

#### Le thermostat doit être en mode Arrêt.

Appuvez 5 secondes sur la 2ème touche en partant de la gauche. l'écran affiche la version du thermostat.

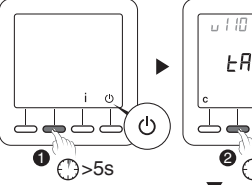

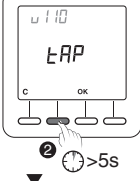

2 Appuyez à nouveau 5 secondes sur la 2ème touche en partant de la gauche. l'écran affiche le menu rF01.

3 Appuyez sur + pour afficher rF03, puis appuyez sur OK. Le nombre de récepteurs associés s'affiche au centre de l'écran.

Appuvez 5 secondes sur OK. Le thermostat efface ses associations radio jusqu'à afficher «00».

Si l'affichage ne revient pas à 00, c'est que certains récepteurs ne répondent pas. Vous pouvez effacer l'association d'un récepteur qui ne répond pas en suivant à nouveau les étapes décrites ci-dessus. A l'étape 3, appuyez une fois de plus sur + pour afficher rF04 et appuyez sur OK pour passer à l'étape 4.

Pour sortir du mode, appuyez sur C, puis sur >>. - 28 -

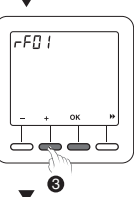

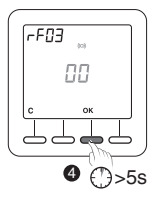

#### 18. Changement des piles

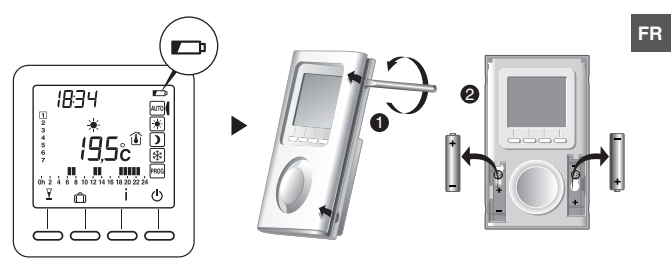

A partir du moment où le symbole est affiché à l'écran, vous disposez d'environ 3 mois pour changer les piles (voir caractéristiques techniques).

#### 19. Aide

- L'écran affiche le symbole
- Un récepteur ne reçoit pas les informations du thermostat . La portée radio peut être insuffisante.
  - 1) Débranchez tous vos récepteurs, sauf celui posant problème.
  - 2) Le thermostat doit être en mode Arrêt.
  - 3) Appuyez 5 secondes sur la 2ème touche en partant de la gauche. L'écran affiche la version du thermostat.
  - 4) Appuyez à nouveau 5 secondes sur la 2ème touche en partant de la gauche. L'écran affiche le menu rF01.
  - 5) Appuyez sur + pour afficher rF02.
  - L'écran affiche un chiffre de 0 à 4 (4 étant la portée maximale). Si le chiffre est trop faible, modifiez votre installation.

## 20. Caractéristiques techniques

- Alimentation selon modèle :
  2 piles alcalines 1,5V, type LR03/AAA (fournies), autonomie 5 ans en utilisation normale (CF05=0),
  2 piles lithium 1,5V, 1,5 Ah, type LR03/AAA (fournies), autonomie 10 ans en utilisation normale (CF05=0).
- Isolement classe III
- Fréquence d'émission X3D : 868,7 MHz à 869,2 MHz
- Puissance radio maximale < 10 mW
- Récepteur catégorie II
- Dispositif de télécommande radio
- Portée radio de 100 à 300 mètres en champ libre, variable en fonction des équipements associés (portée pouvant être altérée en fonction des conditions d'installation et de l'environnement électromagnétique)
- Dimensions : 81 x 135 x 22 mm
- Indice de protection : IP 30
- Fixation murale ou sur socle
- Installation en milieu normalement pollué
- Température de stockage : -10°C à +70°C
- Température de fonctionnement : 0°C à +40°C

## Contents

| 1. Installation                                         | 33 |    |
|---------------------------------------------------------|----|----|
| 2. Description                                          | 34 | EN |
| 3. Wireless association                                 | 35 |    |
| 4. Configuration                                        | 36 |    |
| CF01 - Correcting the temperature measured              | 36 |    |
| CF02 - Temperature displayed in AUTO mode               | 37 |    |
| CF04 - Control type                                     | 37 |    |
| CF05 - Energy saving mode                               | 37 |    |
| CF06 - ON/OFF button display in standby mode            | 38 |    |
| CF07 - Backlighting                                     | 38 |    |
| CF08 - Opening detection function                       | 38 |    |
| CF09 - Presence detection function                      | 39 |    |
| CF10 - Value of the max. comfort setting                | 39 |    |
| CF11 - Programming format                               | 39 |    |
| CF12 - Time display format                              | 39 |    |
| CF13 - Automatic change to summer/winter time           | 40 |    |
| CF15 - Display of the symbol 🖽                          | 40 |    |
| CF16 - Display of the <b>b</b> symbol (heating request) | 40 |    |
| CF17 - Display of the symbol 🗩                          | 40 |    |
| CF18 - Display of the consumption                       | 41 |    |
| CF28 - Anticipation function                            | 41 |    |
| CF29 - Anticipation sensitivity settings                | 42 |    |
| CF30 - Display of room temperature in shutdown mode     | 42 |    |
| CF31 - Setting range of the Economy set-point           | 42 |    |
| 5. Setting the clock                                    | 43 |    |

## Contents

| 6. Setting the temperatures (settings)                | 44 |
|-------------------------------------------------------|----|
| 6.1 Defining the comfort setting                      | 44 |
| 6.2 Defining the Economy setting                      | 44 |
| 6.3 Defining the Frost protection setting             | 44 |
| 6.4 Behavioural indicator                             | 45 |
| 7. Programming                                        | 46 |
| 8. AUTO mode                                          | 48 |
| 9. "Party" mode                                       | 49 |
| 10. Absence mode                                      | 50 |
| 11. External override                                 | 51 |
| 12. Anticipation                                      | 51 |
| 13. Information button                                | 52 |
| 14. Locking access to the settings                    | 53 |
| 15. Off mode                                          | 53 |
| 16. Return to initial settings                        | 54 |
| 16.1 Automatic reset of parameters to factory setting | 54 |
| 16.2 Initialisation of all the parameters             | 55 |
| 17. Remove the wireless association                   | 56 |
| 18. Changing the batteries                            | 57 |
| 19. Troubleshooting                                   | 57 |
| 20. Technical characteristics                         | 58 |

### 1. Installation

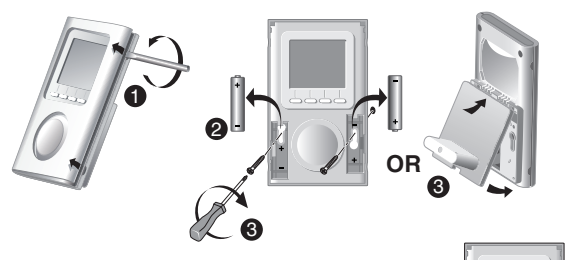

ΕN

6

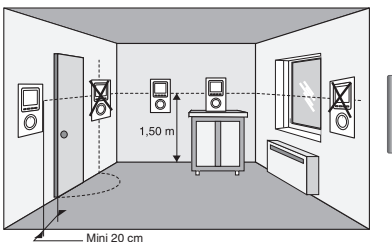

Place the thermostat:

- in the main room (e.g. living room/dining room) or in the centre of your home,
- wall-mounted or placed on a piece of accessible furniture at a height of 1.50 m
- away from heat sources (fireplaces, sunlight) and draughts (windows, doors)

**IMPORTANT:** Do not install the thermostat on a wall in contact with the outdoors or with an unheated room (e.g. garage, etc.).

## 2. Description

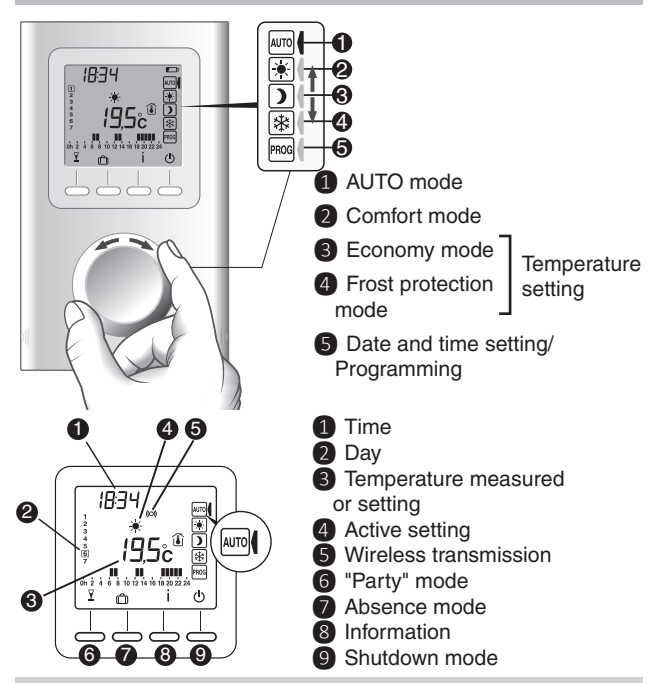

#### Standby mode:

The product switches to standby mode after a certain time without any activity. Activate the product by pressing a button or turning the selector knob

#### 3. Wireless association

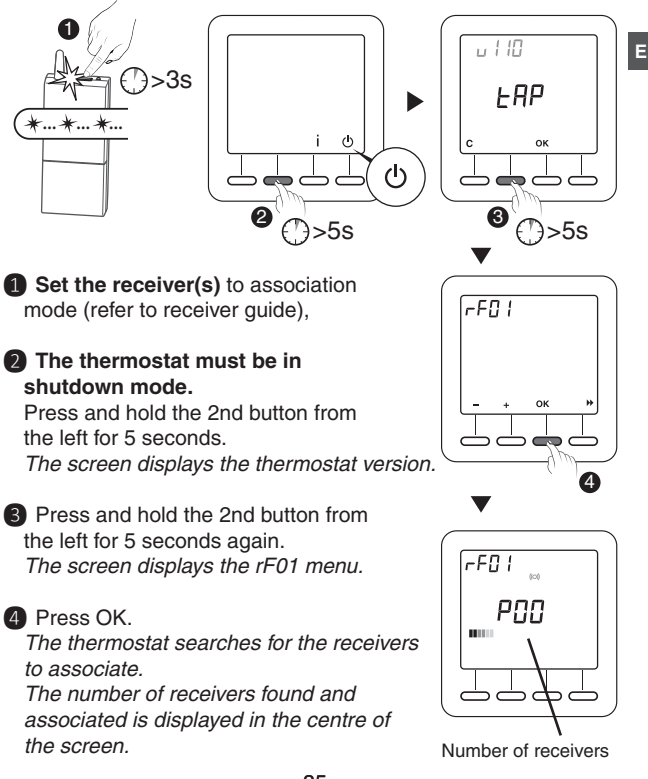

ΕN

#### 4. Configuration

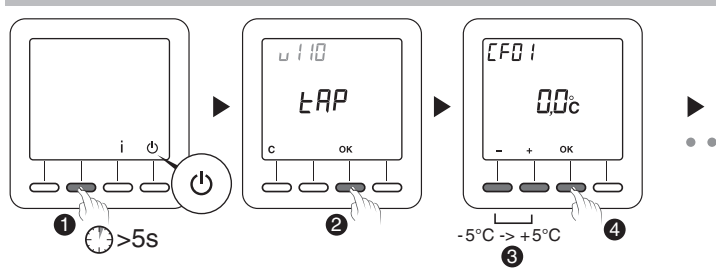

#### The thermostat must be in shutdown mode.

1 Press and hold the 2nd button from the left for 5 seconds.

The screen displays the thermostat version.

2 Press OK.

The screen displays the CF01 menu.

Choose your selection or setting with + and -. Press OK to validate and go to the next setting.

To exit the mode, turn the selector knob

**Note:** the greyed out sections of the tables match the default values

#### CF01 - Correcting the temperature measured

Can be set from  $-5^{\circ}C$  to  $+5^{\circ}C$ .

Example: the temperature displayed by the unit is  $19^{\circ}$ C and the actual temperature (thermometer) is  $20^{\circ}$ C, set  $+1^{\circ}$ C.

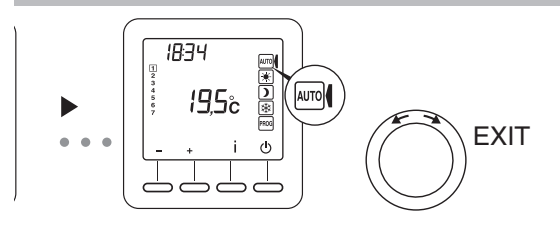

ΕN

#### CF02 - Temperature displayed in AUTO mode

| 0 | Temperature setting  |
|---|----------------------|
| 1 | Temperature measured |

#### CF04 - Control type

| 0 | Chrono-proportional (PI) control |
|---|----------------------------------|
| 1 | ON/OFF control                   |

#### CF05 - Energy saving mode

| 0 | Display switches off after 10 seconds if nothing is pressed |
|---|-------------------------------------------------------------|
| 1 | Display switches off between midnight and 5am               |
| 2 | Display always on                                           |

#### 4. Configuration

#### CF06 - ON/OFF button display in standby mode

| 0 | Symbol $igcup$ not displayed in standby mode |
|---|----------------------------------------------|
| 1 | Symbol 🕛 displayed in standby mode           |

#### **CF07 - Backlighting**

| 0 | Disabled                           |
|---|------------------------------------|
| 1 | Enabled (switches off after timer) |

#### CF08 - Opening detection function

| 0 | Disabled |
|---|----------|
| 1 | Enabled  |

If a door/window magnetic contact (e.g. window) is associated with the receiver, the heating will switch to Frost protection when the window is opened.

#### CF09 - Presence detection function 🔊

| 0 | Disabled | EN |
|---|----------|----|
| 1 | Enabled  |    |

If a motion detector is associated with the receiver, the temperature will be lowered automatically in the event of an extended absence:

- 1.5 h -> Active setting -1.5°C
- 3.5 h -> Active setting -3.5°C
- 48 h -> Frost protection setting

#### CF10 - Value of the max. comfort setting

Can be set from 22°C to 30°C. Default value: 28°C

#### **CF11 - Programming format**

| 0 | Programming in 1 h steps   |
|---|----------------------------|
| 1 | Programming in 1/2 h steps |

#### CF12 - Time display format

| 0 | 12 (AM/PM) |
|---|------------|
| 1 | 24         |

## 4. Configuration

#### CF13 - Automatic change to summer/winter time

| 0 | Disabled |
|---|----------|
| 1 | Enabled  |

If CF13 = 0, the date setting will not be proposed.

#### CF15 - Display of the symbol

| 0 | Symbol always steady even for a presence detection<br>event |
|---|-------------------------------------------------------------|
| 1 | Symbol flashes if there is a presence detection event       |

If CF08 = 1:

#### CF16 - Display of the **b** symbol (heating request)

| 0 | Symbol not displayed |
|---|----------------------|
| 1 | Symbol displayed     |

#### CF17 - Display of the symbol 🗩

| 0 | Symbol steady if there is a presence detection event  |
|---|-------------------------------------------------------|
| 1 | Symbol flashes if there is a presence detection event |

#### CF18 - Display of the consumption

| 0 | Disabled | EN |
|---|----------|----|
| 1 | Enabled  |    |

If the display of the consumption is enabled, specify the power of the heating elements

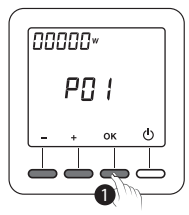

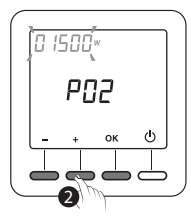

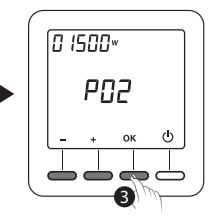

1 Select the heating element by successively pressing OK.

2 Indicate its power in Watts by pressing the + and - keys.

**3** Press OK to confirm.

### **CF28 - Anticipation function**

The anticipation function enables the required Comfort temperature to be obtained at the programmed time.

| 0 | Deactivated |
|---|-------------|
| 1 | Activated   |

Press + or - to activate or deactivate.

Press OK to confirm. Change to the CF29 menu.

#### 4. Configuration

#### CF29 - Anticipation sensitivity settings

The slope setting depends on the heating system. It is set between  $1^{\circ}$ C to  $6^{\circ}$ C (in increments of  $0.1^{\circ}$ C). Default value:  $3^{\circ}$ C.

If the temperature is reached too early, reduce the value.

If the temperature is reached too late, increase the value. Press + or - to set.

Press OK to confirm. Change to the CF30 menu.

## CF30 - Display of room temperature in shutdown mode

| 0 | Deactivated |
|---|-------------|
| 1 | Activated   |

Press + or - to activate or deactivate.

Press OK to confirm and leave the setting mode.

#### CF31 - Setting range of the Economy set-point

| 0 | Setting from 5°C to Comfort Set-point |
|---|---------------------------------------|
| 1 | Setting from 5°C to 19°C max.         |

Press + or - to choose.

Press OK to validate and exit the mode.

## 5. Setting the clock

Turn the selector knob to PROG.

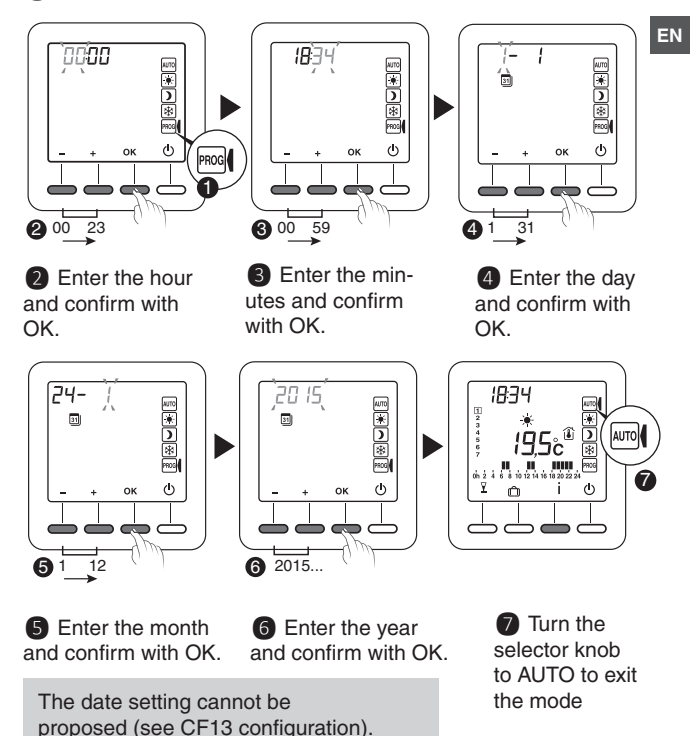

## 6. Setting the temperatures (settings)

If you remain in one of these modes, the thermostat will operate permanently in relation to this setting (no programming)

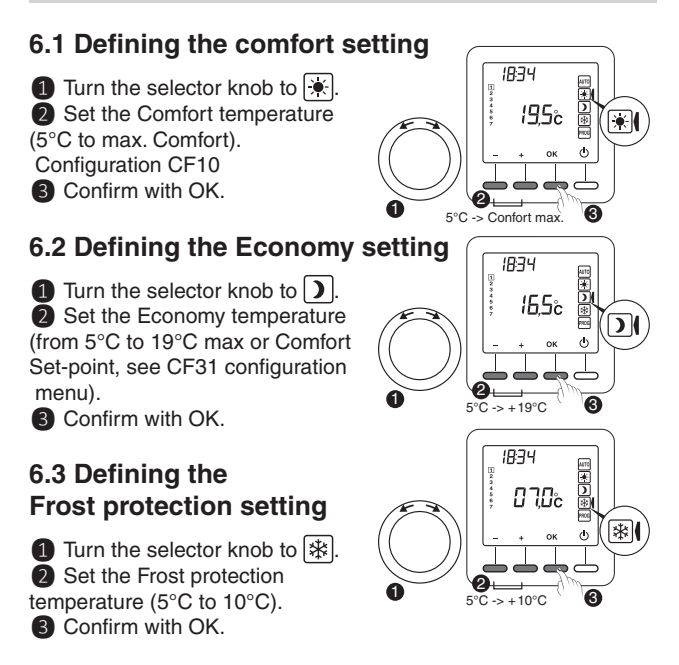

#### 6.4 Behavioural indicator

When the settings are adjusted, depending on the thermostat model, the colour of the screen changes or an indicator is displayed according to the selected temperature.

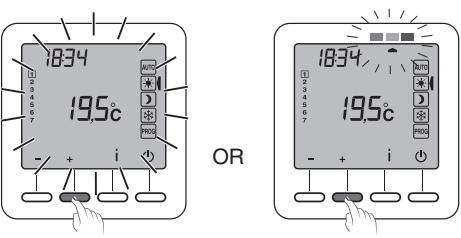

Green up to 19°C (reduced consumption)

Orange from19.5°C to 24°C (average consumption)

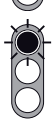

Red from 24.5°C to max. comfort (High consumption)

To benefit from this function, according to the thermostat model, activate the backlighting function (CF07).

ΕN

#### 7. Programming

1 Turn the selector knob to **PROG**.

Upon activation, the programming for each day is a comfort period from 6am to 11pm.

You can create your different Economy and Comfort periods using the  $\dot{*}$  and ) buttons.

ก

Example: Comfort from 6am to 8am and 5pm to 11pm

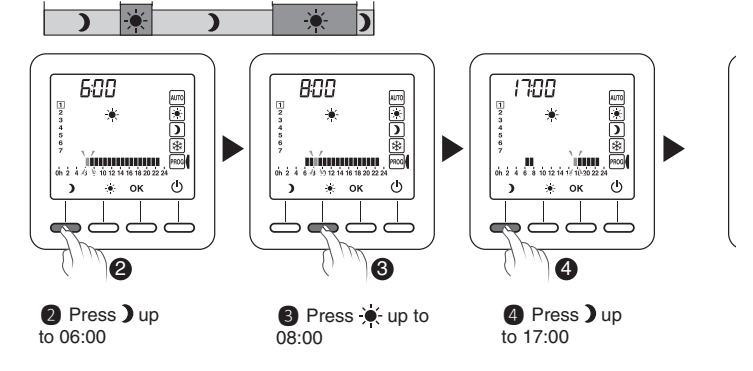

Programming can be made by steps of 1 hour or 1/2 hour (configuration menu CF11).

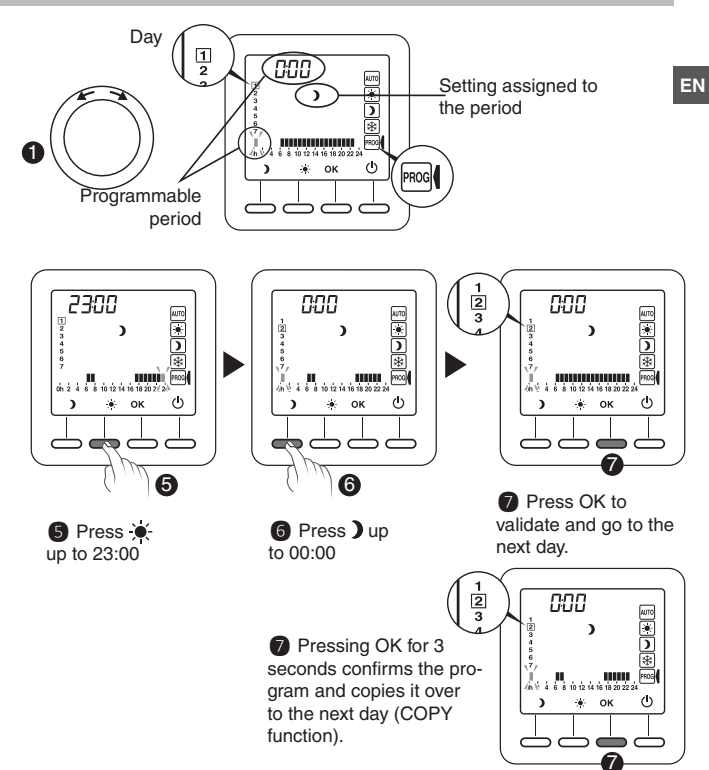

#### Start again for each day of the week.

## 8. AUTO mode

In AUTO mode, the thermostat follows the programme of the day. The symbol indicate a heating request (configuration CF16). The automatic programme can be temporarily suspended by:

- a "Party Mode" override (∑),
- an Absence mode ( 💼 ),

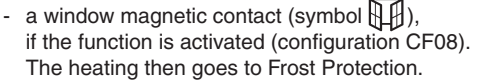

 an absence detection (symbol short), if the function is activated (configuration CF08).

The heating then goes to "lower":

- Absence 1.5 -> Active setting -1.5°C
- Absence 3.5 -> Active setting -3.5°C
- Absence 48 h -> Frost-protection

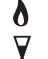

- : Heating request
- : Party mode
- 1 : Absence mode
  - : Temperature measured
  - : Outdoor temperature
  - : Door/window magnetic contact active

- Presence detection in progress
- Sternal override
- : Spent battery
- (o) : Radio transmission

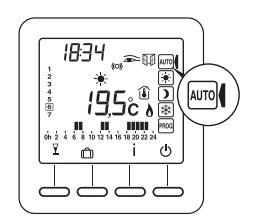

#### 9. "Party" mode

The "Party" mode can temporarily suspend the automatic programme by applying a temperature setting chosen for a programmed duration (from 30 minutes to 12 hours).

EN

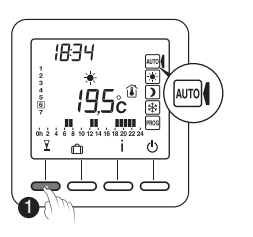

**1** From the **AUTO** mode and press the  $\mathbf{Y}$  button.

5°C-> Confort max.

2 Set the required temperature. Confirm with OK.

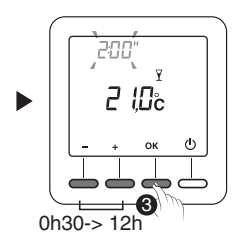

Set the required duration. Confirm with OK.

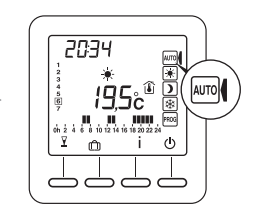

 The countdown starts.
 Return to AUTO mode and its settings at the end of the countdown by by pressing C.

#### 10. Absence mode

This mode protects your home from frost if you are absent for several days.

Example: Leave on Friday 10 - Scheduled return on Sunday 19, programme 9 days absence.

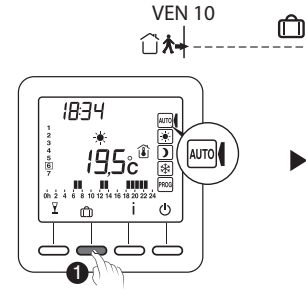

1 Turn the selector knob on **AUTO** and press on **①**.

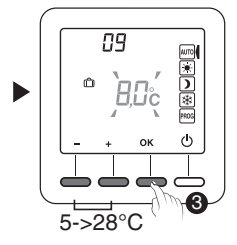

**3** Set the absence temperature. Confirm with OK.

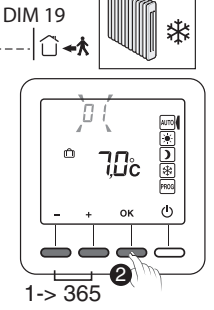

2 Set the number of days of absence. Confirm with OK.

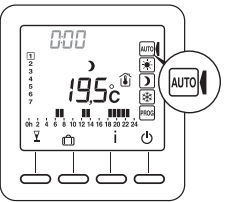

(a) The countdown starts. Return to **AUTO** mode and its settings at the end of the countdown by by pressing **C**.

- 50 -

#### 11. External override

The external override is used to suspend the automatic operation of the thermostat from another wireless transmitter allowing this function.

For an external override, the symbol 2 and the new override value are displayed.

Thermostat follows the parameters demanded by the external transmitter.

During the external override, if the symbol 2 does not appear on the thermostat screen, press the i button or turn the selection knob to refresh the display.

#### 12. Anticipation

You have programmed your Comfort and Economy periods.

Anticipation (configuration menus CF28 and CF29) enables you to obtain the required Comfort temperature directly at the programmed time.

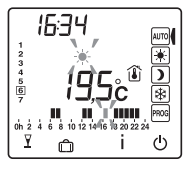

12.0°

ΕN

5

(h)

Example: you programmed Comfort for 6pm, but the anticipation function starts to raise the temperature beforehand (e.g. 4.30pm).

## 13. Information button

The Information button (İ) enables the following the information to be known:

- actual temperature setting or temperature measured (according to configuration),
- outside temperature (if the receiver is associated with an outdoor sensor),
- the total consumption of the associated heating elements (configuration CF18).

Repeatedly press the İ button to display this information.

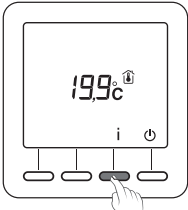

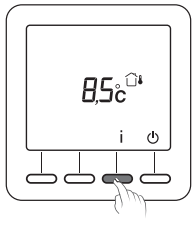

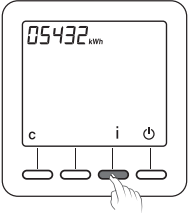

To reset the reading counter, press the **C** button 3 times.

#### 14. Locking access to the settings

From the AUTO,  $\textcircled{\bullet}$  ,  $\textcircled{\bullet}$ ,  $\textcircled{\bullet}$  modes.

Press and hold the İ button for 5 seconds. The symbol appears.

In locked mode, only the On/Off (()) and Information (i) buttons are accessible.

To enable the beeps again, press the i button for 5 seconds. *The* symbol appears.

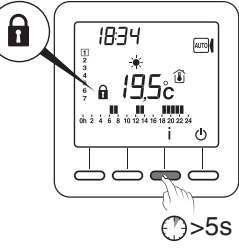

#### 15. Off mode

Press (). The thermostat emits a series of 3 beeps.

In this mode, heating is shut down.

To exit the shutdown mode, press again on the Ubutton. The thermostat emits a beep.

In this mode, heating is shut down. Only the İ button can be accessed.

- 53 -

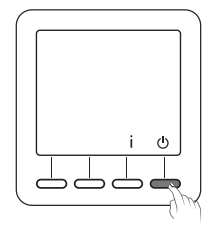

ΕN

#### 16. Return to initial settings

## 16.1 Automatic reset of parameters to factory setting

From the shutdown mode ( $\bigcirc$ ).

**1** Press the left button and the I button simultaneously for 10 seconds until "Init" is displayed.

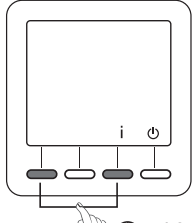

Press and hold the OK button for 3 seconds. (\*\*\*) (\*)>10s The "Init" information flashes.

#### List of settings initialised:

- Temperature settings (Comfort 19°C, Economy 15.5°C, Frost protection 7°C),
- Opening detection function (CF08=0),
- Presence detection function (CF09=0),
- Setting range of the Economy set-point (CF31= 1).

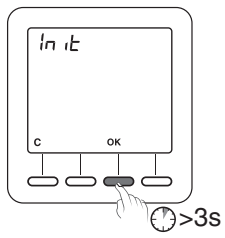

#### 16.2 Initialisation of all the parameters

This mode resets all the configuration parameters, settings, and programming. Only the date and time are kept.

From the shutdown mode ( $\bigcirc$ ).

 Press the left button and the I button simultaneously for 20 seconds. After 10 seconds, the screen displays "Init", keep pressing until "ALL" is displays.

Press and hold the OK button for 3 seconds. The "Init" and "ALL" information flashes.

The values and settings are initialised.

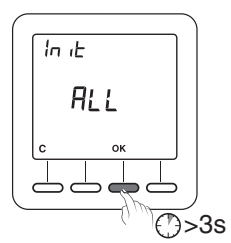

(h)

ΕN

#### 17. Remove the wireless association.

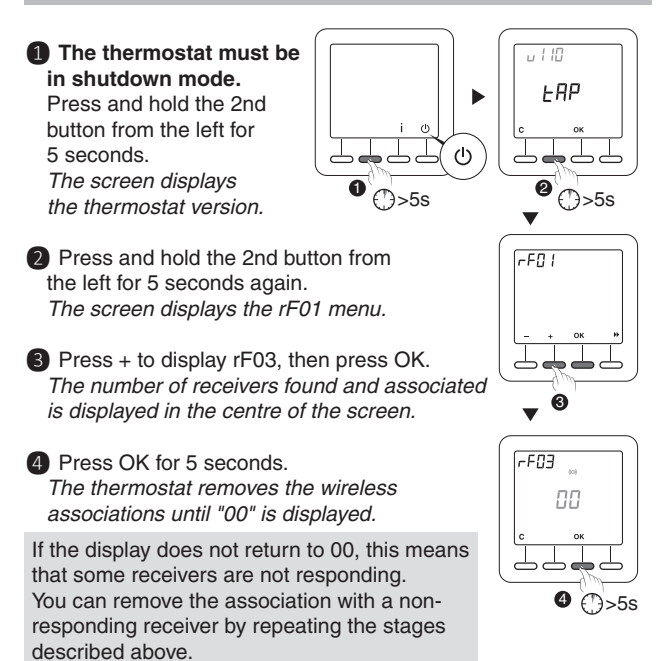

In stage (3), again press on + display rF04 and press on OK to go to stage (4).

To exit the mode, press on C, then on >>.

#### 18. Changing the batteries

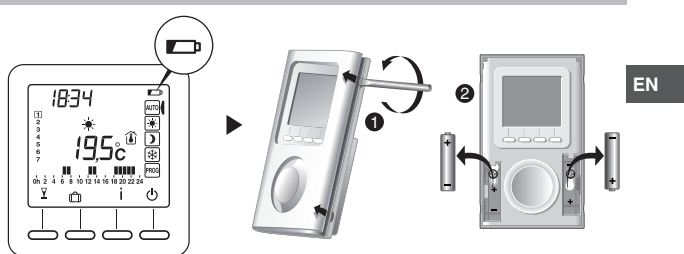

From the moment the symbol is displayed on the screen, you have 3 months to change the batteries (see technical characteristics).

#### 19. Troubleshooting

- The screen displays the provide symbol. The batteries are spent. Replace the batteries
- A receiver does not receive information from the thermostat. The radio range may be insufficient.

1) Disconnect all your receivers, apart from the one causing the problem.

2) The thermostat must be in shutdown mode.

3) Press and hold the 2nd button from the left for

5 seconds. The screen displays the thermostat version.

4) Press and hold the 2nd button from the left for 5 seconds

again. The screen displays the rF01 menu.

5) Press + to display rF02.

*The screen displays a number from 0 to 4 (4 being the maximum range).* If the number is too low, modify the installation.

## 20. Technical characteristics

- Power according to model:
  Two 1.5 V LR03/AAA alkaline batteries (supplied),
  5-year life under normal use (CF05=0),
  Two 1.5 V, 1.5 Ah LR03/AAA lithium batteries (supplied),
  10-year life under normal use (CF05=0),
- Class III insulation
- X3D Transmission frequency: 868.7 MHz to 869.2 MHz
- Maximum radio power < 10 mW
- Receiver category II
- · Wireless remote control device
- Wireless range from 100 to 300 metres outside, varies depending on the associated equipment (the range can vary depending on the installation conditions and the electromagnetic environment).
- Dimensions: 81 x 135 x 22 mm
- Protection index: IP 30
- · Wall-mounted on on base
- · Installation in an environment with normal pollution levels
- Storage temperature: -10°C to +70°C
- Operating temperature: 0°C to +40°C

# CE

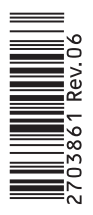